### **BAB IV**

## **IMPLEMENTASI SISTEM**

## 4.1 Implementasi Database

Software database yang digunakan dalam implementasi database yaitu Microsoft Acces dengan bahasa pemrograman Visual Besic 6.0. Berikut tabel- tabel yang dibangun menjadi database pada sistem ini adalah :

1. Tabel Pengguna

Ini merupakan implementasi database tabel pengguna.

|      | Field Name | Dala Type |
|------|------------|-----------|
| Use  | rname      | Text      |
| Pass | sword      | Text      |
|      |            |           |
|      |            |           |

Gambar 4.1 Tabel pengguna

2. Tabel Kriteria

Ini merupakan implementasi database tabel kriteria.

|   | Field Name    | Data Type |
|---|---------------|-----------|
| 8 | IDKriteria    | Text      |
|   | Nama_Kriteria | Text      |
|   | Bobot         | Number    |

Gambar 4.2 Tabel kriteria

3. Tabel Benih

Ini merupakan implementasi database tabel sampel benih.

|   | Field Name    | Data Type |
|---|---------------|-----------|
| 3 | IdBenih       | Text      |
|   | NamaBenih     | Text      |
|   | JenisBenih    | Text      |
|   | TglMasuk      | Text      |
|   | ProdusenBenih | Text      |
|   | Varietas      | Text      |
|   | BeratBenih    | Number    |
|   | Alamat        | Text      |

Gambar 4.3 Tabel Benih

# 4. Tabel Penilaian

Ini merupakan implementasi database penilaian.

| Field Name       | Data Type |  |  |
|------------------|-----------|--|--|
| 🕑 IdBenih        | Text      |  |  |
| NamaBenih        | Text      |  |  |
| TanggalPenilaian | Date/Time |  |  |
| KadarAir         | Number    |  |  |
| BenihMurni       | Number    |  |  |
| KotoranBenih     | Number    |  |  |
| GabahHampa       | Number    |  |  |
| KecambahNormal   | Number    |  |  |
| KecambahAbnormal | Number    |  |  |
| BenihTidakTumbuh | Number    |  |  |

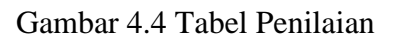

5. Tabel Hasil

Ini merupakan implementasi database hasil

|    | Hasil            |           |  |
|----|------------------|-----------|--|
|    | Field Name       | Data Type |  |
| 81 | IdBenih          | Text      |  |
|    | NamaBenih        | Text      |  |
|    | KadarAir         | Number    |  |
|    | BenihMurni       | Number    |  |
|    | KotoranBenih     | Number    |  |
|    | GabahHampa       | Number    |  |
|    | KecambahNormal   | Number    |  |
|    | KecambahAbnormal | Number    |  |
|    | BenitTidakTumbuh | Number    |  |
|    | Hasil            | Number    |  |
|    | Keterangan       | Text      |  |

Gambar 4.5 Tabel Hasil

## 4.2 Implementasi Program

Implementasi sistem pengambilan keputusan pemberian sertifikasi mutu benih unggul ini menggunakan bahasa pemrograman *Visual Besil 6.0* dan dihubungkan dengan *relation database management system Microsoft Access*. Tampilan dari aplikasi yang telah dibangun antara lain:

## 4.2.1 Tampil Form Kategori Pengguna

*Form* ini digunakan untuk memilih kategori pengguna apkah masuk sebagai *admin* atau sebagai *user*.

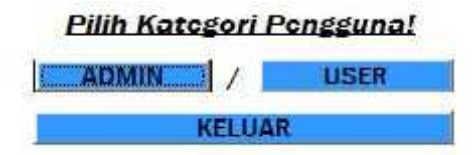

Gambar 4.6 Tampilan form kategori pengguna

#### 4.2.2 Tampilan Form Login

Ini merupakan *form login* dimana pengguna harus mengisi Username dan Password untuk masuk ke sistem.

| USERNAME |       |         |
|----------|-------|---------|
| PASSWORD |       |         |
|          | LOGIN | KEMBALI |

Gambar 4.7 Tampilan form Login

Form ini diimplementasikan dengan code :

Private Sub cmdLogir\_Click()

```
sql = "select * from Demograms where username="" & Ne.txtuser.Text & "" and password="" & Ne.txtDassword.Text & """
    Set Rs = New ADODE. Recordset
    Set Rs = executeQuery(sql)
    If Not Rs.EOF Then
        If ReillserName = Ve.txtuser And RailPassword = Ne.txtPassword Then
            fmilitana.Show
            Ne.Hide
        Else
            MspBox "Kaaf, password stam username ands salah!", vbUritical, "Kesalahan"
        End It
    tise
        KagBox "Maaf Anda tidak cerdafter", vbCritical, "Xesalahan"
    End If
End Sub
Frivale Sub Form Activale ()
    Ke. LAJusec. Text - ""
    Ke. 18. Password .Text - **
End Sub
Frivate Cub Form Losd ()
atertEb
End Sub
Frivate Sub txtuser KeyFreas (KeyAsoii As Integer)
If ReyAscii = 13 Then txtPassword.SetFocus
End Sub
Private Sub txtPassword ReyPress(KeyAsoii As Integer)
If Replacii = 13 Than endlogin.SetForus
End Sub
```

# 4.2.3 Tampilan Form Menu Utama

Ini merupakan *form* awal yang muncul saat pengguna mengisi *Username* dan *Password*. Terdapat enam menu utama (Data sampel benih, Data Kriteria, Data Penilaian, Proses SAW,Laporan, Manajemen user dan keluar).

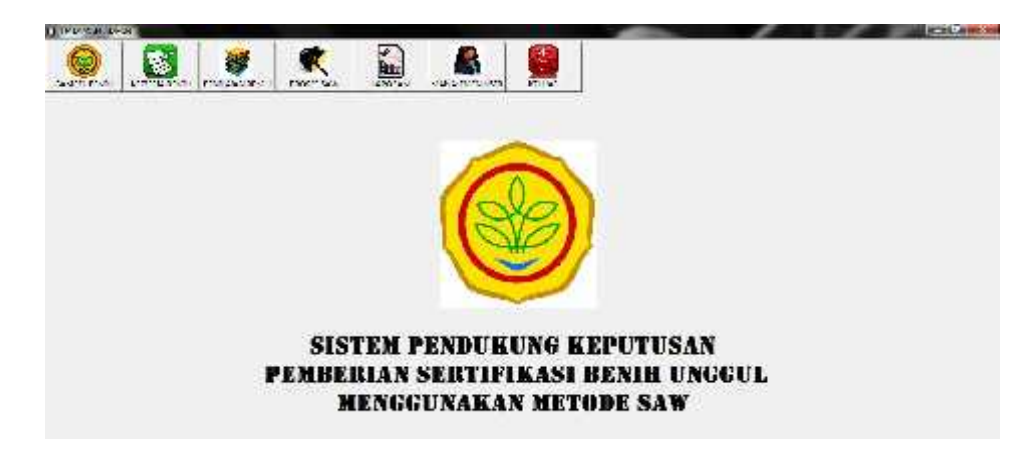

Gambar 4.8 Tampilan form Menu Utama

Form ini diimplementasikan dengan code :

| Private Sub Toolbar1_ButtonClick(SyVal Button As ESCENCILID. Button) |
|----------------------------------------------------------------------|
| On Earny Resume Next                                                 |
| Select Case Bullon, Index                                            |
| Carne 1                                                              |
| reality Shrow                                                        |
| Cade 2                                                               |
| frmKriteria.Show                                                     |
| Case 4                                                               |
| frmFenilaian.Show                                                    |
| Case 5                                                               |
| timFroses Show                                                       |
| Case 7                                                               |
| zimlapPer.Show                                                       |
| Case 9                                                               |
| - Minut                                                              |
| End Select.                                                          |
| Find Sub                                                             |
| Private Sub dReiteria_Click (Tadex An Tranger)                       |
| Confer Harrison, Shano                                               |
| End Sub                                                              |
| Private Sub dperiode Click(Index As Integer)                         |
| frmLapPer.Show                                                       |
| End Sub                                                              |
|                                                                      |
| Frivate Sub keluarr Click(Index As Integer)                          |
| End                                                                  |
|                                                                      |
| End Sub                                                              |
| Private Sub (SNN Click/Todes As Toteper)                             |
| Trim Decrements Strends                                              |
| Fail Sal                                                             |
|                                                                      |
|                                                                      |

### 4.2.4 Tampilan Form Menu Sampel Benih

Form ini berfungsi untuk menginput semua data sampel benih

yang akan dilakukan proses seleksi sertifikasi.

|                  | DATA SA       | MPEL BENIII |               |     |
|------------------|---------------|-------------|---------------|-----|
| ld Sampel        | 0005          |             | Tambah        |     |
| Nama Benih       |               |             | SIMPAN        |     |
| Jonis Bonih      |               |             | UPDATE        |     |
| Tanggal Masuk    | 10/26/2018    |             | HAPUS         |     |
| Produsen Benih   |               |             | KELUAR        |     |
| Varietas         |               |             |               |     |
| Beiat Benih      |               |             |               |     |
| Alamat Produasen |               |             |               |     |
|                  | -10<br>       |             |               |     |
| ID DENIII        | NAMA DENTI    | JENIS BENIH | TANGGAL MASUK | PRC |
| 0001             | Padi intan I  | intani I    | 3/12/2018     | mal |
| 0002             | Padrin Lain 2 | Inten 2     | 3/12/2018     | Pek |
| 0003             | Page Inrani S | Drani 3     | 10/26/2018    | Den |
| 0004             | Padi impari 2 | Impani 2    | 10/25/2018    | 300 |

Gambar 4.9 Tampilan form Menu sampel benih

Form ini diimplementasikan dengan code :

```
Private Sub ListViewl_itemClick(ByVal Item As MSConctiLib.ListItem)
    With Item
        Me.txtRenih.Text = .Text
        Me.txtNama.Text = .Subitems(1)
        Me.txtJenis.Text - .SubItens(2)
        Me.txtTanggal.Value = .SubItems(3)
        Me.txtprod.Text = .Subitems(4)
Me.txtVez.Text = .SubItems(5)
        Me.txtBerat.Text = .SubItems(6)
Me.txtAlamat.Text = .SubItems(7)
    End With
    txtBenih.Enabled = Irue
    Me. JoinatEdit
End Sub
Function Id Denih() As Boolean
     Dim k As Boolean
    k - False
    If txtBenih.SelStart <= 9 Then x = True
    To benih - k
End Function
```

## 4.2.5 Tampilan Form Menu Kriteria

form ini berfungsi untuk melihat data kriteria dan nilai bobot

| ID Kriteria<br>Nama Kriteria |                            |        |
|------------------------------|----------------------------|--------|
| Bobot                        | TAMBAH SIMPAN UPDATE HAPUS | KELUAR |
| ID Kriteria                  | Nama Kritevia              | Bobot  |
| C1                           | Kadar Air                  | 30     |
| 02                           | Benih Mumi                 | 25     |
| C3                           | Kotoran Benih              | 5      |
| C4                           | Gabah Hampa                | 5      |
| C5                           | Kecambah Normal            | 25     |
| ng l                         | Kecambah Abnormal          | 5      |
| 60                           |                            |        |

Gambar 4.10 Tampilan form Menu Kriteria

Form ini diimplementasikan dengan code :

```
Private Sub ListView1_ItemClick(ByVal Item As MSConctlLib.ListItem)
With Item
    Me.txtId.Text = .Text
    Me.txtNama.Text = .SubItems(1)
    Me.txtEobot.Text = .SubItems(2)
End With
    txtId.Enabled = False
End Sub
```

## 4.2.6 Tampilan Form Data Penilaian

Tampilan *form*penilaian ini berfungsi untuk menilai setiap guru sesuai dengan kriteria – kriteria yang sudah ditentukan.

|                                                                                                    |                                                                                                    |                                                                                                    | DATA                                                                       | A PENIL                                          | AIAN          |                                  |                               |              |                     |  |
|----------------------------------------------------------------------------------------------------|----------------------------------------------------------------------------------------------------|----------------------------------------------------------------------------------------------------|----------------------------------------------------------------------------|--------------------------------------------------|---------------|----------------------------------|-------------------------------|--------------|---------------------|--|
| ¢ De                                                                                                    | an I                                                                                                    |                                                                                                    |                                                                            |                                                  |               |                                  |                               |              |                     |  |
| New Bo                                                                                                    | 2                                                                                                    |                                                                                                    |                                                                            |                                                  |               |                                  |                               |              |                     |  |
| Tergel Web                                                                                                    | • 2/8/200                                                                                                    |                                                                                                    |                                                                            |                                                  |               |                                  |                               |              |                     |  |
| licer*                                                                                                    | 0. 124(6)01                                                                                                    | 1.349361903                                                                                                    | 539994                                                                     | No.                                              |               |                                  |                               |              |                     |  |
| ferit Um                                                                                                    | 4                                                                                                    |                                                                                                    |                                                                            | -                                                | - 1           |                                  |                               |              |                     |  |
| Rationan des                                                                                                    | r ::540                                                                                                    | 0.24054044                                                                                                    | 0.0000                                                                     |                                                  |               |                                  |                               |              |                     |  |
|                                                                                                    |                                                                                                    |                                                                                                    |                                                                            |                                                  |               |                                  |                               |              |                     |  |
| firth any                                                                                                    | 0.0440                                                                                                    | C BRANKTON                                                                                                    | 3,9,402)                                                                   |                                                  |               |                                  |                               |              |                     |  |
| Gobalt way<br>Recordial: Name                                                                                                    | a ( salat)                                                                                                    | n Brandi'' er                                                                                                    | 0.4-499)                                                                   | 8                                                |               |                                  |                               |              |                     |  |
| Sobel any<br>Recorded Same<br>Recorded Dataset                                                                                                    | a Contano<br>a Contano<br>A Contano                                                                                                    | n Shandir an                                                                                                    | (1944)A)                                                                   | 1                                                |               |                                  |                               |              |                     |  |
| Gribel way<br>Recorded Vana<br>Recorded Record<br>Recorded Record                                                                                                    | er o sakets<br>er<br>er o saketster<br>er o saketster                                                                                                    | n Brond Con<br>n Brond City<br>n Brond B(199)                                                                                                    | na son<br>na son<br>na son                                                 |                                                  |               |                                  |                               |              |                     |  |
| Gritel way<br>Recorded Same<br>Recorded Same<br>Recorded Same                                                                                                    | 1 (1944))<br>d<br>d (1944)10)<br>d (1944)10)<br>d (1944)10)                                                                                                    | n Saurainu<br>- Saurainu<br>- Sausailise)<br>- Sausailise)                                                                                                    | (14.4)4)<br>(14.4)4)<br>(14.4)4)                                           |                                                  |               |                                  |                               |              |                     |  |
| Gobel way<br>Rosenbak Vana<br>Reventiak Karan<br>Reventiak Karan                                                                                                    | 1 (2.944)74<br>21 (2.944)71(1)<br>21 (2.944)71(1)<br>21 (2.944)71(1)<br>21 (2.944)71(1)                                                                                                    | - Stores"                                                                                                    | (1.0.12)<br>(1.0.12)<br>(1.0.12)<br>(1.0.12)<br>(1.0.12)                   | ;                                                |               |                                  |                               |              |                     |  |
| fold up<br>Recrist fan<br>Isocial fans<br>Isocial fans<br>Isocial fans                                                                                                    | al (see 13)<br>al (see 13)<br>al (se | - Sec.4<br>- Sec.4- 110<br>- Sec.4-110<br>- Sec.4-110<br>- Se                                                      | (19-10))<br>(19-10)<br>(19-10)<br>(19-10)<br>(19-10)<br>(19-10)<br>(19-10) | 676-71 (MES)                                     | NOTONIA TON   | GATON NAVES                      | HTCHEV.                       | arcastr.     | 1040 R5.            |  |
| Golde ang<br>Eccarded Same<br>Excarded Same<br>Bernindek and<br>Bernindek and<br>Statut                                                                                                    | <ul> <li>Condition</li> <li>Condition</li> <li>Condition</li> <li>Condition</li> <li>Condition</li> <li>Book</li> <li>Book</li></ul>                                                                                                    | • Second • 19<br>• Second • 190<br>• Second (195)<br>• Second (195)<br>• Second (195)<br>• Second (195)<br>• Second (195)<br>• Second (195)<br>• Second (195)<br>• Second • Second (195)<br>• Second • Second • Secon                                                                                                    | * 4 454)<br>* 4 454)<br>* 8 4643<br>* 8 4643<br>* 8 465                    | 676.11 (2003)<br>676.11 (2003)                   | ROTOGY & TEAL |                                  | entuetry.                     | internet     | nrwano              |  |
| Gold og<br>Frankt for<br>Frankt forse<br>Frankt forse<br>Frankt forse<br>Frankt<br>10                                                                                                    | n () sakiti<br>d<br>d () sakititi<br>a () sakititi<br>hos<br>hos<br>hos<br>hos<br>hos<br>hos<br>hos<br>hos<br>hos<br>hos                                                                                                    | * Drovent vi<br>* Drovent 150<br>* Drovent 150<br>Falled<br>(156)<br>Falled<br>(156)<br>(156)<br>Falled<br>(156)<br>Falled<br>(156)<br>(156)<br>(1 | * 4-404)<br>* 4-404<br>* 344(40)<br>#4405 (* 6004<br>* 4005 40             | 675.11 (3163)<br>675<br>675<br>84                | ADDOGRA TEAL  | 64790103095<br>1                 | BYCHETZ.                      | lioncasuric. | <b>10040 00</b>     |  |
| Golden ang<br>Recorded Former<br>Recorded Former<br>Recorded Record<br>Recorded Record<br>Record Record<br>Record Record Record<br>Record Record Record<br>Record Record Record Record<br>Record Record Record Record Record<br>Record Record Reco | <ul> <li>Constant</li> <li>Constant</li> <li>Constant</li> <li>Constant</li> <li>Book</li> <li>Book</li> <li>B</li></ul>                                                                                                    | - 5                                                                                                    | * 4-4(4)<br>* 4-4(4)<br>* 3-4(4)<br>* 3-4(4)<br>* 3-4(4)                   | 675.11 (2003)<br>675.11 (2003)<br>63<br>54<br>35 | ADDROVE TO AT | 647901040795<br>1<br>1<br>1<br>1 | 875-877.<br>120<br>121<br>121 | ioncauny.    | nrwy no<br>1<br>100 |  |

Gambar 4.11 Tampilan form Menu Penilaian

Formini diimplementasikan dengan code :

```
Sub setListView(query As String)
On Error GoTo errHandles
    Dim 1st As ListItem
   Dim i As Integer
   ListView1.ListItems.Clear
   Set Rs = New ADODB.Recordset
   Set Rs = executeQuery(query)
   Do While Not Rs.EOF
       Set 1st = ListView1.ListItems.Add
       lst.Text = Rs!IdBenih
       lst.SubItems(1) = Rs!NamaBenih
       lst.SubItems(2) = Rs!TanggalPenilaian
       lst.SubItems(3) = Rs!KadarAir
       lst.SubItems(4) = Rs!BenihMurni
       lst.SubItems(5) = Rs!KotoranBenih
       lst.SubItems(6) = Rs!GabahHampa
       lst.SubItems(7) = Rs!KecambahNormal
       lst.SubItems(8) = Rs!KecambahAbnormal
       lst.SubItems(9) = Rs!BenihTidakTumbuh
       Rs.MoveNext
   Loop
   Exit Sub
errHandles:
```

#### 4.2.7 Tampilan Form Data Proses SAW

Form ini berfungsi untuk memproses nilai untuk diubah

menjadi sebuah keputusan.

|              |                     |             |             | 1100       | SES 54W    |             |            |                                                                    |           |        |
|--------------|---------------------|-------------|-------------|------------|------------|-------------|------------|--------------------------------------------------------------------|-----------|--------|
| LANABER 1    |                     | HANKIN      | 182.1       | PERMIT     | VIII       | 841 EBT H   | GASAN      | HARTS RESARISON.                                                   | PERMISSI. | BEAMIN |
| Red Shibed 1 |                     | 199 9 9 9 M | 1. 100      | 100        | 1.1 2000   | 1999 CO.    | the second | 1/1                                                                | 1         | 1      |
| Md or Kin Z  |                     | 1           |             | 35         |            | 1           |            | 1 88                                                               | 1         | 4      |
| Appl Install |                     | 11          |             | 12         |            | 0.5         | 3          | 3 50                                                               | 03        | 08     |
| hd Ingell    |                     | 12          |             | 35         |            | 0.5         | ,          | 3 80                                                               | 0,5       | 0.5    |
| HASIL FEREWA | CIVAAV BEVIN CENGAN | VIETCOESAW  |             | 1          |            | <b>7</b> .6 | _          | . W.D.F. P                                                         | atsait    | - 53   |
| ID BEST H    | NAMA BE VIN         | 240433.8    | B2414 02913 | FLIDERS B. | LALAP HAL. | PERMIT.     | SERVER.    | 4                                                                  |           |        |
| 3061         | Padi interi 1       | -           |             | 1          | 1          | 0.1         | 1          | Kadachir: 1                                                        |           |        |
| A42          | Protein and a       | 1           | 110         | 4          | 1          | 50          | 1          | Babher : 1                                                         |           |        |
| 114          | Internal.           | 14          |             | 8          | 65         | 1.8         | 24         | interar Benfre 1                                                   |           |        |
|              |                     |             |             |            |            |             |            | Cakera Ureanne d                                                   |           |        |
|              |                     |             |             |            |            |             |            | cate incap                                                         |           |        |
|              |                     |             |             |            |            |             |            |                                                                    |           |        |
|              |                     |             |             |            |            |             |            | Facantian Home : 3                                                 |           |        |
|              |                     |             |             |            |            |             |            | Kranskilterne : 1<br>Kranskilterne : 1                             |           |        |
|              |                     |             |             |            |            |             |            | Konsenskéhorne : 3<br>Konsenskéhorna : (<br>Bon hildskiumber: 3    |           |        |
|              |                     |             |             |            |            |             |            | Konzenskéheren - 1<br>Konzenskéheren - 1<br>Bor 6 Hask Tenbert - 1 |           |        |

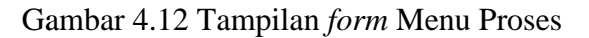

Form ini diimplementasikan dengan code :

```
Private Sub Listview2 ItemClick(ByVal Item As MSComctlLib.ListItem)
   Command1.Visible = True
   With Item
       Me. 1611d. Text - . Text
       Me.txtNama.Text = .SubItems(1)
       Me.txtAir.Text = .SubItems(2)
       Mc.txtMurni.Text - .SubItems (3)
       Me.txtKotcran.Text = .5ubItens(4)
       Me.txtGabah.Text = .SubItems(5)
       Me.txtNormal.Text = .SubItems(6)
       Me.txtAb.Text = .SubItems(7)
       Me.Txtbtt.Text = .SubItems(8)
       Me.txtHasil.Text = .SubItems(9)
       Me.txtKet.Text = .SubItems(10)
   End With
   lblId.Enabled = False
```

End Sub

## 4.2.8 Tampilan Form Laporan

Form ini berfungsi untuk menampilkan laporan hasil penilaian

sertifikasi mutu benih unggul

| <b>S</b>          | LABEL<br>UPT PENGAWAS<br>PROVINSI N<br>Alfons Nisnoni No | SERTIFIKASI BENIH<br>AN DAN SERTIFIKASI BENIH<br>SUSA TENGGARA TIMUR<br>5. 15 Kelurahan Airnona Kota Kuj | pang  |
|-------------------|----------------------------------------------------------|----------------------------------------------------------------------------------------------------|-------|
| NO SAMPEL :       | 0001                                                     |                                                                                                    |       |
| Nama Produsen :   | makmur abadi                                             | Kada - Air+                                                                                              | 1.00  |
| Alamat Produsen : | Sikumana                                                 | Bench Mueni ;                                                                                            | 1 00  |
| Nama Bench .      | Padi intani 1                                            | Kotoran Bennh .                                                                                          | 1 00  |
| Jonin Ronih *     | intani l                                                 | Gabab Hamps :                                                                                            | 1.00  |
| Varietas .        | Hibrida                                                  | Keesmitsh Normal .                                                                                       | 1 00  |
| Herat Bench -     | 2.00 Kp                                                  | Ketambah Abnormal -                                                                                      | 1.00  |
|                   |                                                          | Benih Tidak Tombuh :                                                                                     | 1 00  |
| Masa Berlaku,     |                                                          | <b>RETERANGAN</b> :                                                                                      | Layak |

Gambar 4.13 Tampilan form Laporan

```
Private Sub Command2 Click()
Ma.MousePointer = 11
With CrystalReport2
        ,Reset
        '.SelectionFormula = "{Eenih.idbenih}= '" & Combol.Text & "' "
        .ReportFileName = App.Path & "\tHasil2.rpt"
        .DataFiles(0) = App.Fath & "\SPK.mdb"
        .WindowMinButton = False
        .WindowShowCancelBtn = Irue
        .WindowShowCloseBtn = True
        .WindowShowPrintBtn = True
        .WindowShowPrintSetupBtn = True
        .WindowParentHandle = frmUtama.hWnd
        .WindowState = crptMaximized
        Action = 1
    End With
Ma.MousePointer = 1
End Sub
```